## Making a Base Map of the 2<sup>nd</sup> Indochina War using ArcGIS Online

**OVERVIEW:** For this activity you will build an interactive map project in ArcGIS Online that helps frame the geography of the 2<sup>nd</sup> Indochina War. Skills covered include: searching for layers, adding layers, basic symbology, filtering by attribute, adding map notes, making bookmarks, and saving the map.

## **DATA:**

**iSTEM\_Indochina\_Countries** – polygon layer that contains information about the country borders for Indochina. Courtesy of Dr. Rex Douglas

**iSTEM\_Provinces** – polygon layer that contains the administrative provinces for Indochina. Courtesy of Dr. Rex Douglas

**iSTEM\_VNM\_MilitaryBases** – point layer that contains the military bases of the Vietnam/American War in Southeast Asia. Layer courtesy of Chris Bunin; data courtesy of Wikipedia

**iSTEM SEAsia MapNotes** – csv file containing events pertaining to the 2<sup>nd</sup> Indochina War.

**Optional Layers** 

**iSTEM\_Indochina\_Ethnolinguistic** – tiled tif map of languages spoken in Indochina. Courtesy CIA

iSTEM Indochina Vegetatation = tiled tif map of vegetation in Indochina. Courtesy CIA

## DIRECTIONS

| <br><b>a</b> |                |     |      |    |       |      |              |
|--------------|----------------|-----|------|----|-------|------|--------------|
| . Go to      | www.arcgis.com | and | sign | ın | using | your | credentials. |

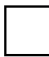

2. Choose **Map** and then Choose **New Map** to verify you are making a new map and don't have lingering data from a previous project.

Add Data

1. Click on **Content** and then click on **Add** -> **Search for Layers** 

Home 
My Map

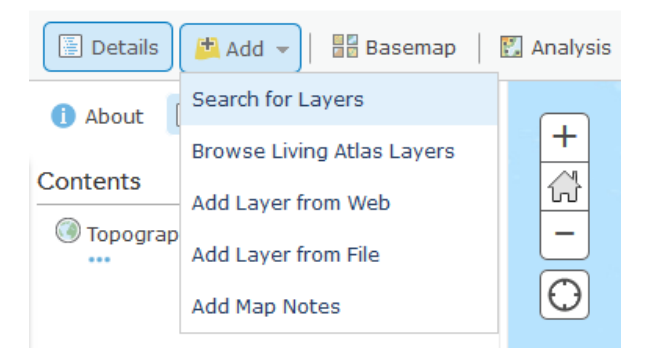

2. Add the layer **iSTEM\_Indochina\_Countries** by searching in **ArcGIS Online**. To do this fill in the search window to match the image below:

| ← ArcGIS Online ▼           |                  |                          |                |          |  |  |  |  |
|-----------------------------|------------------|--------------------------|----------------|----------|--|--|--|--|
| Q iSTEM_Indochina_Countries |                  |                          |                |          |  |  |  |  |
| 1 layers                    | ≣                | E                        |                |          |  |  |  |  |
| 5                           | iSTEM_Indoo<br>s | china_<br>ChrisE<br>5/18 | Count<br>Bunin | rie      |  |  |  |  |
|                             |                  |                          |                | $\oplus$ |  |  |  |  |

3. Click on the **Add** tab in the bottom right of the **iSTEM\_Indochina\_Countries** layer that appears.

### SYMBOLIZE AND RENAME iSTEM\_Indochina\_Countries

When layers are added to ArcGIS Online you may wish to change the symbols that were used when the data was added to ArcGIS Online.

1. Click on **Content** and then click on the layer **iSTEM\_Indochina\_Countries.** Then choose the **Change Style** icon below the layer name.

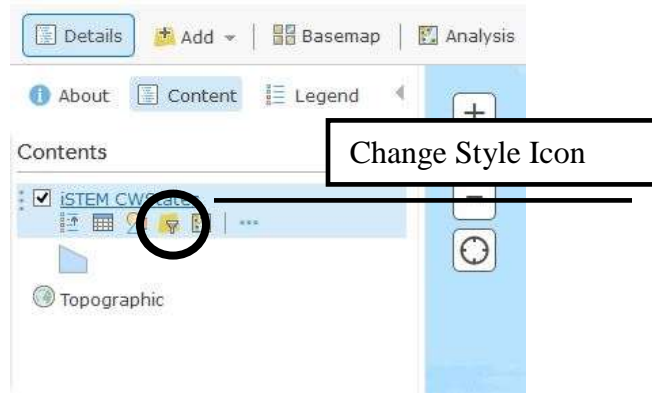

2. Symbolize each state based on the name of the country. To do this change the **attribute** to **COUNTRY**.

| Cha         | ange Style                                                        |           |
|-------------|-------------------------------------------------------------------|-----------|
| iste<br>Cou | EM Indochina Countries -<br>untries                               | Indochina |
| 1           | Choose an attribute to sh                                         | iow       |
|             | COUNTRY                                                           | *         |
| 2           | <ul> <li>Add attribute</li> <li>Select a drawing style</li> </ul> |           |
|             | Types (Unique symbols OPTIONS                                     |           |

3. Accept the default drawing style for the countries.

- Click **OK** again
- Click **DONE**\*

\*THIS IS VERY IMPORTANT. If you do not click OK again and then click DONE your color changes <u>WILL NOT be applied.</u>

\*\*If you would like to change the default colors click on **Options.** 

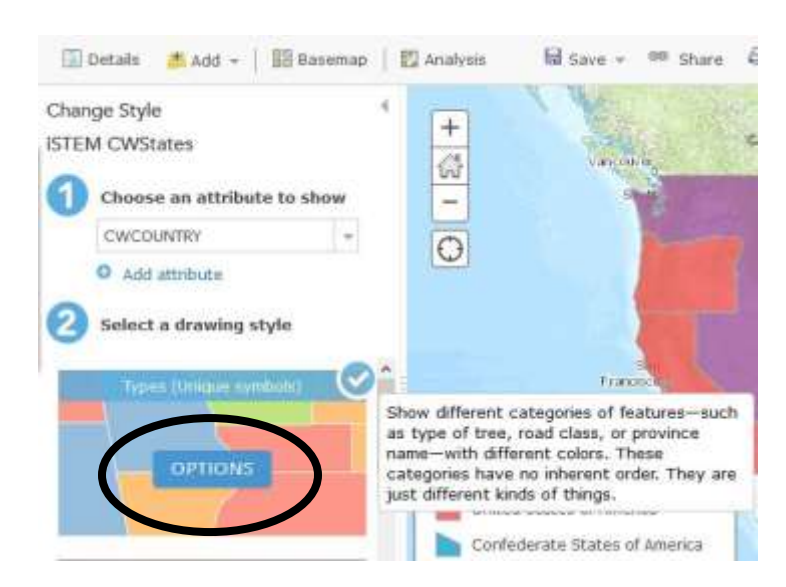

Adjust the color of the country to one that you would like for each country.

- Click on the **color box** to the left of the country **LABEL**. Change to FILL color to by clicking on the colors you would like for each country.

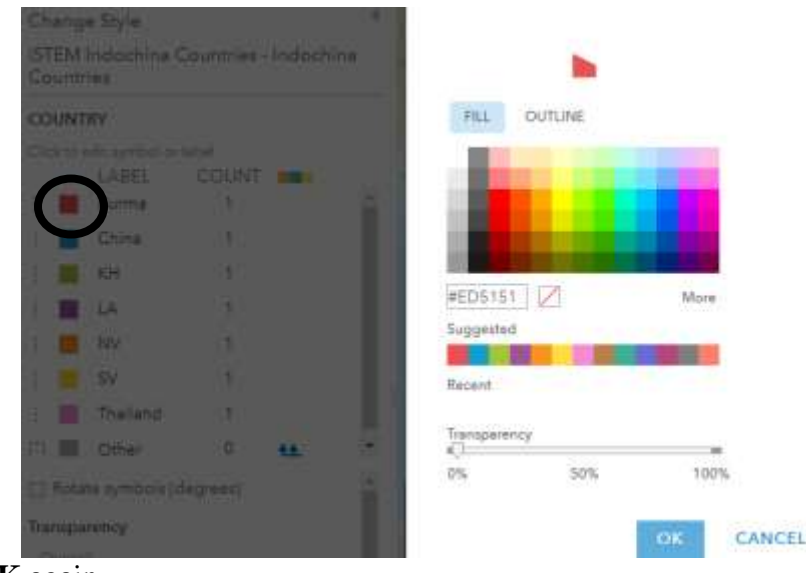

- Click **OK** again
- Click DONE\*

\*THIS IS VERY IMPORTANT. If you do not click OK again and then click DONE your color changes <u>WILL NOT be applied.</u>

## **RENAME iSTEM\_Indochina\_Countries**

1. Click on the layer **iSTEM\_Indochina\_Countries.** Then choose the **More Options** icon below the layer name.

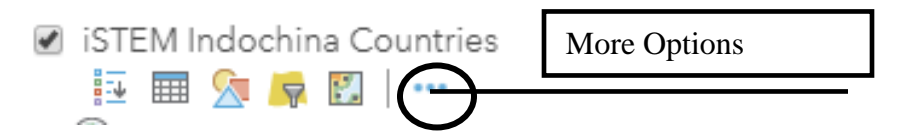

2. Choose the option to **Rename** the layer and change it to **Indochina**, 1955 - 1975.

3. Click **OK** 

# SAVE EARLY & SAVE OFTEN

Like any computer document -it is wise to save your work early and often in ArcGIS Online.

1. Click on **Save** and give your map a name, tags, summary and provide a destination to save your project. For this assignment save your map with the following details while changing the initials. See screen capture below.

| Save Map        |                                      |          |
|-----------------|--------------------------------------|----------|
| Title:          | JCB - Indochina Basemap, 1955 - 1975 |          |
| Tags:           | NHC x Indochina x Add tag(s)         |          |
| Summary:        | Basemap of Indochina, 1955 - 1975    |          |
| Save in folder: | ISTEM_ChrisBunin                     | <b>.</b> |
|                 | SAVE MAP                             | CANCEL   |

2. Click on Save Map

ADD & SYMBOLIZE MORE DATA

1. Click on **Content** and then click on **Add -> Search for Layers** 

2. Add the layer **iSTEM\_Provinces** by searching in **ArcGIS Online**.

3. Click on the **iSTEM\_Provinces** layer name and choose **Change Style**. Choose the option for "Showing Location Only" and **choose options**. Click on the hyperlinked text, **Symbols**.

| Change Style                                       | • |
|----------------------------------------------------|---|
| iSTEM Provinces - SE ASIA PROVINCES<br>SV NV KH LA |   |
| Showing Location Only                              |   |
| Symbols                                            |   |

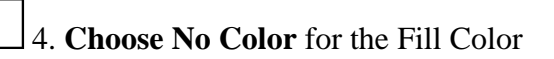

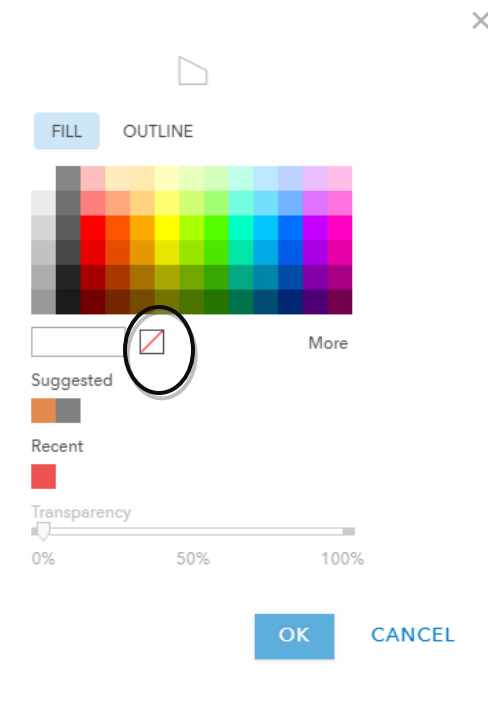

. Click on Outline and choose black and set the line width to 1.0

|            | $\square$            |                 |        |
|------------|----------------------|-----------------|--------|
| FILL       | OUTLINE              |                 |        |
|            |                      |                 |        |
|            |                      |                 |        |
|            |                      |                 |        |
| #1A1A1/    | $\mathbb{A} \square$ | More            |        |
| Suggested  | 1                    |                 |        |
| Recent     |                      |                 |        |
| Keceni     |                      |                 |        |
| Adjust     | outline automat      | ically          |        |
| Transpare  | ncy                  |                 |        |
| 0%         | 50%                  | 100%            | 6      |
| Line Width | ı                    | ■ 1 <b>▼</b> px |        |
| Pattern    |                      | <u> </u>        |        |
|            |                      | Ŧ               |        |
|            |                      | ОК              | CANCEL |

6. **Rename** the layer **Provinces** (click on more options, choose rename)

| 7  | Click | on S  | AVE | to | COVA | vour | work  |
|----|-------|-------|-----|----|------|------|-------|
| 1. | CHUK  | UII D |     | ω  | save | your | WOIK. |

# ADD & SYMBOLIZE iSTEM\_VNM\_MilitaryBases

1. Click on **Content** and then click on **Add -> Search for Layers** 

2. Add the layer **iSTEM\_VNM\_MilitaryBases** by searching in **ArcGIS Online** 

| $\leftarrow$ | ArcGIS Online 🔻         |
|--------------|-------------------------|
| Q, iSTEM_VN  | M  ×                    |
| 1 layers     | ≣ ☵ 두 弯                 |
|              | iSTEM_VNM_MilitaryBases |
|              | Θ                       |

3. Click on the **iSTEM\_VNMMilitaryBases** layer name and choose **Change Style**.

Choose the option for "SIDE", choose Options

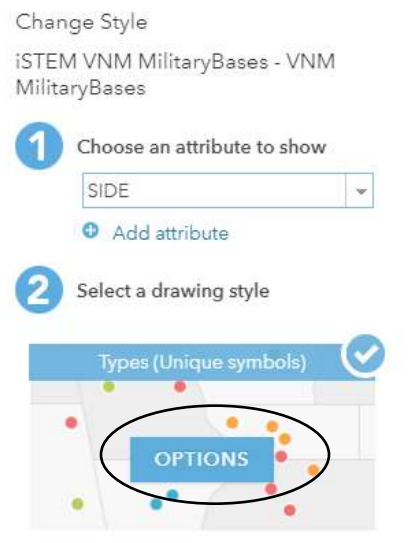

- Click on the symbol next to label "United States - Republic of Vietnam"

|   | Ch         | ange          | e Style                           |            |           |  |
|---|------------|---------------|-----------------------------------|------------|-----------|--|
|   | iST<br>Mil | EM \<br>itary | /NM Military<br>Bases             | /Bases - V | ΝM        |  |
|   | SID        | E             |                                   |            |           |  |
|   | Clic       | k to e        | dit symbol or la                  | abel.      |           |  |
|   |            |               | LABEL<br>United                   | COUNT      |           |  |
| ( |            | 5             | States-<br>Republic of<br>Vietnam | 126        |           |  |
|   |            | •             | North<br>Vietnamese               | 18         |           |  |
|   |            | •             | Other                             | 0          | <b>44</b> |  |
|   |            |               |                                   |            |           |  |

- Click on "Shape" and choose the black square and set the size to 16.

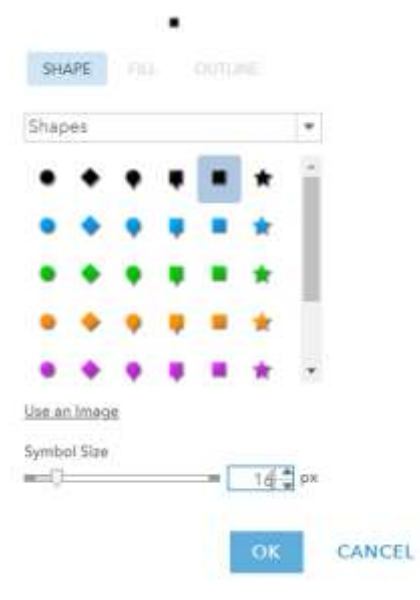

- Click **OK**
- Change the symbol for North Vietnamese to become a red square and set the size to 16.

## - Click OK, and Click Done

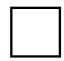

4. Rename the layer **Military Bases** 

5. Save the Map

## **CONFIGURE THE POP-UP INFORMATION FOR THE BASES**

| 1. Click on the laye                     | r Military Bases -> More Options ->       | Configu    | re Pop-Up             |
|------------------------------------------|-------------------------------------------|------------|-----------------------|
| 2. Remove the text screen capture below. | VNM_MilitaryBases from the Pop-Uj         | o Title so | ) that it matches the |
| 3. Click on the hyp                      | erlink text <b>configure attributes</b> . |            |                       |
|                                          | Military Bases                            |            |                       |
|                                          | Show Pop-ups                              |            |                       |
|                                          | Pop-up Title                              |            |                       |
|                                          | {NAME}                                    | +          |                       |
|                                          | Pop-up Contents                           |            |                       |
|                                          | Display: A list of field attributes 👻     |            |                       |
|                                          | These field attributes will display:      |            |                       |
|                                          | TYPE {TYPE}                               |            |                       |

5. Click on the attribute **OPEN** and **change the number of decimal points to 0 and** uncheck "Use the 1000 Separator."

Ŷ

Ĵ,

6. Click **OK** 

OPEN {OPEN } WikiSite {WikiSite}

Configure Attributes

4. Uncheck all attributes except for TYPE, OPEN, and WikiSite.

7. Save the map. Click on any of the military bases and notice that the information in the pop-up only shows NAME, TYPE, OPEN, WikiSite

#### **CREATE A LAYER OF BASES OPENED in 1965 BETWEEN 1966 & 1968**

| 1. Click on the <b>Military Bases</b> -> click on <b>More Options -&gt; Copy</b>                                                                                                    |
|----------------------------------------------------------------------------------------------------|
| 2. Rename the Military Bases to read Military Bases – 1966 - 1968                                                                                                    |
| $\Box$ 3. Filter the layer, Military Bases – 1966 - 1968 to just show the military bases that were opened between 1966 – 1968                                                                                                    |
| <ul> <li>To do this:</li> <li>→ Click on the layer, Military Bases – 1966 - 1968</li> <li>→ Click on the Filter icon</li> </ul>                                                                                                    |
| <ul> <li>✓ Military Bases - 1965</li> <li>Image: Image: Image:</li></ul> |

- → Click on Add Another Expression so there are two (2) Filter Options
- → Create a Filter that selects the military bases that were open between 1966 1968..

| Filter: Military Bases - 1966 - 1968 |  |
|--------------------------------------|--|
|                                      |  |

| View E             | dit                        |                                                         |            |
|--------------------|----------------------------|---------------------------------------------------------|------------|
|                    |                            | + Add another expression                                | 🗌 Add a se |
| Display featur     | es in the layer that match | h all of the following expressions 🔻                    |            |
| OPEN<br>Ask for va | │▼ is at least             | <ul> <li>▼</li> <li>■ Value ○ Field ○ Unique</li> </ul> | ×          |
| OPEN<br>Ask for va | ▼   is at most             | <ul> <li>▼</li> <li>■ Value ○ Field ○ Unique</li> </ul> | ×          |
|                    | APPLY FILTER               | APPLY FILTER AND ZOOM TO                                | CLOSE      |

#### → Click on the Apply Filter

\*\*Notice only the military bases opened between 1966 - 1968 are visible.

## ADD & SYMBOLIZE THE LAYER iSTEM\_HoChiMinh\_Trail

| 1. Click on <b>Content</b>                                                                                                | and then click on A                                                                          | Add -> Search f             | or Layers                |
|----------------------------------------------------------------------------------------------------|----------------------------------------------------------------------------------------------|-----------------------------|--------------------------|
| 2. Add the layer <b>iSTI</b>                                                                                              | EM_HoChiMinh_                                                                                | Trail by search             | ing in ArcGIS Online     |
| 3. Click on the <b>iSTE</b>                                                                                               | M_HoChiMinh_1                                                                                | <b>rail</b> layer name      | and choose Change Style. |
| To do this:<br>→ Click on the layer,<br>→ Click on the Chan<br>✓ iSTEM HochiMinh<br>↓ ↓ ↓ ↓ ↓ ↓ ↓ ↓ ↓ ↓ ↓ ↓ ↓ ↓ ↓ ↓ ↓ ↓ ↓ | iSTEM_HoChiM<br>nge Style icon<br>Trail<br>    •••<br>e to Show Location<br>linked word symb | inh_Trail<br>n Only<br>ools |                          |
|                                                                                                    | iSTEM HoChiMi                                                                                | inh Trail - HoCM            | T Trail                  |
|                                                                                                    | Showing Locatior                                                                             | n Only                      |                          |
|                                                                                                    | Symbols                                                                                      | >                           |                          |
|                                                                                                    | Transparency                                                                                 |                             |                          |
|                                                                                                    | Overall                                                                                      |                             |                          |
|                                                                                                    | 0%                                                                                           | 50%                         | 100%                     |
|                                                                                                    | Per feature                                                                                  |                             |                          |
|                                                                                                    | Set from Attri                                                                               | bute Values                 |                          |
|                                                                                                    | Visible Range<br>■                                                                           |                             | Suggest                  |
|                                                                                                    | World 👻                                                                                      | F                           | loom 👻                   |

→ Choose a shade of Brown and change the style of the line to match the screen capture on the next page. You want the line width to be 3 and the line to be an arrow.

|                                     |                     | $\rightarrow$    |
|-------------------------------------|---------------------|------------------|
|                                     |                     |                  |
|                                     | #A80000             | More             |
|                                     | Juggesteu           |                  |
|                                     | Recent              |                  |
|                                     | Transparency        |                  |
|                                     | 0% 50%              | 100%             |
|                                     | Line Width          |                  |
|                                     | Pattern             | 3 px             |
|                                     |                     | *                |
|                                     | Arrow               | <b>→</b> •       |
|                                     |                     |                  |
|                                     |                     | OK CANCEL        |
|                                     |                     |                  |
| 4. Click <b>OK -&gt; OK -&gt; D</b> | ONE                 |                  |
| 5. Rename the layer <b>Ho</b>       | Chi Minh Trail      |                  |
|                                     | _                   |                  |
| 6. Click <b>Save</b> to save you    | ır work.            |                  |
|                                     | ADD A SIMPL         | E MAP NOTE       |
|                                     |                     |                  |
| 1. Click on <b>Content</b> and      | then click on Add · | -> Add Map Notes |
| 2. Search for Dien Bien I           | Phu                 |                  |
| 3. Click on the Pin Map             | Note                |                  |
| 4. Click on the Stick Pin           | Man Nota            |                  |
|                                     | Map Note            |                  |

5. Fill in the map note information as shown below.

| Points                      | □ ×                                                                                                    |
|-----------------------------|----------------------------------------------------------------------------------------------------|
| Title                       | Bunker du colonel de castries                                                                          |
|                             | $\begin{array}{c ccccccccccccccccccccccccccccccccccc$                                                  |
| Description                 | Dien Bien Phu marked the fall of the French in Indochina.                                              |
| Image URL<br>Image Link URL | https://upload.wikimedia.org/wikipedia/commons/a,<br>https://upload.wikimedia.org/wikipedia/commons/a, |
| DELETE C                    | HANGE SYMBOL CLOSE                                                                                     |

Image Link:

https://upload.wikimedia.org/wikipedia/commons/a/ae/Victory\_in\_Battle\_of\_Dien\_Bien\_Phu.jpg

\*\*TECHNOLOGY TIP: When you link to images from Wikipedia you have to right click and open the image in a new window twice.

5. Click Close and then Close the Map Note Window

6. Click on the simple Map Note you created.

## ADD & SYMBOLIZE SEAsia\_MapNotes

| 1. ( | Click o | n Con | tent an | d then | click | on Add | -> | Add | Laver | from | File |
|------|---------|-------|---------|--------|-------|--------|----|-----|-------|------|------|
|      |         |       |         |        |       |        |    |     |       |      |      |

2. Add the file **SEAsia\_MapNotes.csv** 

3. Change they symbology to a Map Note Icon. Click on Show Location Only -> Click on Options -> Click on the hyperlinked symbol text.

→ Click on Shape -> Choose the People/Places Template

 $\rightarrow$  Click on the "information" Icon and change the size to 24

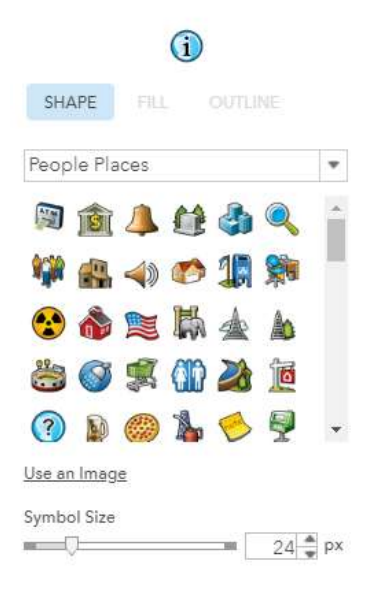

# 4. Click OK -> OK -> Click DONE

# CONFIGURE THE POP-UP INFORMATION FOR THE MAP NOTES

1. Rename the SEAsia\_MapNotes layer to read Map Notes.

2. Click on the layer Map Notes -> More Options - > Configure Pop-Ups

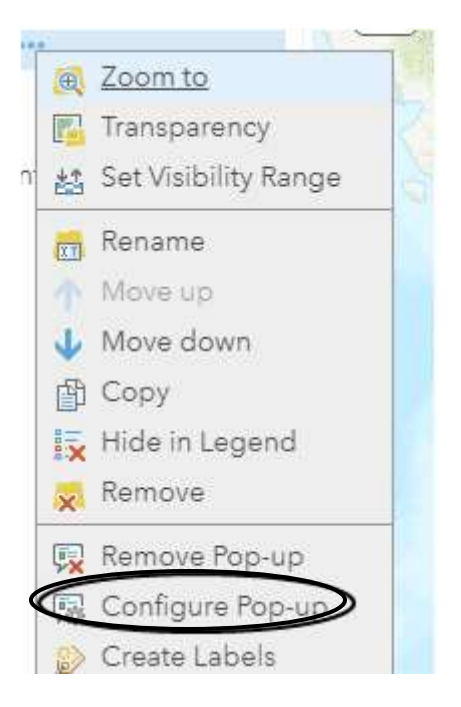

3. Set your Pop-up Title to be based on the NAME field -> Click on Configure

# Attributes

| Configu                       | ure Pop-up                   |   |
|-------------------------------|------------------------------|---|
| Map No                        | otes                         |   |
| Show                          | Pop-ups                      |   |
| Pop-up                        | Title                        |   |
| {NAME}                        |                              | + |
| Display:                      | A list of field attributes   |   |
| These fie                     | eld attributes will display: |   |
| NAME {<br>LOCATI<br>Lat {Lat] | NAME}<br>ON {LOCATION}       |   |

- → Uncheck all display boxes except for LOCATION
- → Click OK
- → Scroll down and click on Add Pop-Up Media ->

| Attribute | Expressions |
|-----------|-------------|

| nformation from existing fields for us<br>pop-ups. | se in                                                |                                                                          |
|----------------------------------------------------|------------------------------------------------------|--------------------------------------------------------------------------|
| ADD                                                |                                                      |                                                                          |
|                                                    |                                                      |                                                                          |
|                                                    |                                                      |                                                                          |
|                                                    |                                                      | ą                                                                        |
|                                                    |                                                      | 8                                                                        |
|                                                    |                                                      |                                                                          |
|                                                    | Ŧ                                                    |                                                                          |
| ADD -                                              | alo.                                                 |                                                                          |
| Image 3.                                           |                                                      |                                                                          |
| Pie Chart one.                                     |                                                      |                                                                          |
| !                                                  |                                                      | 502                                                                      |
| Bar Chart rder.                                    |                                                      | 200 CO3                                                                  |
| Bar Chart rder.<br>Column Chart<br>Line Chart      |                                                      | 1 000 000                                                                |
| Bar Chart rder.<br>Column Chart<br>Line Chart      |                                                      | 100 VOI                                                                  |
|                                                    | Pop-up Media<br>Display images and charts in the pop | ADD<br>Pop-up Media<br>Display images and charts in the pop-up:<br>ADD = |

→ Configure the Pop-Up to match the settings to in the image below.

| Specify the title, caption and URL for this imag | e, Insert fiel |
|--------------------------------------------------|----------------|
| Title:                                           | 0.41.01        |
|                                                  |                |
| Caption                                          |                |
| (CAPTION)                                        | E              |
| URL                                              |                |
| (IMAGE_URL)                                      | Œ              |
| Link (optional)                                  |                |
| (IMAGE_LINK)                                     | Ħ              |
| Refresh Interval                                 |                |
| Refresh image every Diminutes.                   |                |

→ Click OK -> Click OK

→ Click on any of the map notes and notice that you have configured the pop-up to be more interactive and user-friendly.

→ Save your Map

Congratulations! You have successfully created an interactive base of map Indochina that you can use in the classroom.

#### **OPTIONS FOR SHARING YOUR MAP**

**Option #1 – Share your map via a web link. To do this:** 

- → Click on Share
- → Check the groups you want to share with. In this case click on Organization
- → Cut, paste, and share the link with folks.

**Option #2 – Share your map as a simple "Basic Viewer" App. To do this:** 

- → Click on Share
- → Click on CREATE A WEB APP SHOW
   Link to this map http://arcg.is/1q9uLr
   ✓ Share current map extent
   Embed this map
   EMBED IN WEBSITE
   CREATE A WEB APP
- ALL
- → Click on ->BASIC VIEWER -> CREATE WEB APP
- → Accept the default settings -> Click **DONE**
- → Configure the General Settings, the Theme Settings, and Options. The most important in my opinion are your map OPTIONS.
- → Click on **Options** and add the **legend and measuring tool** to the map options.
- → Click Save -> Click Launch
- $\rightarrow$  To share your map click on the share icon **the share icon** to get the Basic Viewer weblink.

### **Option #3 – Create a Story Map**

A.

- → Go to storymaps.arcgis.com IF PROMPTED SIGN IN USING CREDENTIALS
- → Click on New Story -> Start from Scratch
- → Title the Map -> Geography of Southeast Asia

Β.

- → Click on Add Content Block -> Map
- → Choose the map, Indochina Base map, 1955 1975
- → On the left hand side turn off all layers except for Indochina Countries and Provinces.
- $\rightarrow$  Place your map by zooming in or out to an extent you like.
- → Change the name beneath the map to read, Indochina Countries and Provinces
- → Click on Add Content Block and add the text -> Explore the map above. "What patterns do you notice? What you find surprising or interesting?"

#### C.

- → Click on Add Content Block -> Map
- → Choose the map, Indochina Base map, 1955 1975
- ➔ On the left hand side turn off all layers except for Indochina Countries, Provinces, Military Bases 1966-1968
- → Change the name beneath the map to read, Vietnam Military Bases, 1966 1968
- → Click on Add Content Block and add the text -> "Explore the map above. What patterns do you notice? What you find surprising or interesting?"
- D.

### → Click on Add Content Block -> Map

- → Choose the map, Indochina Base map, 1955 1975
- ➔ On the left hand side turn off all layers except for Indochina Countries, Provinces, HoChiMinh Trail and Map Notes.
- → Change the name beneath the map to read, Ho Chi Minh Trail and Map Notes
- → Click on Add Content Block and add the text -> "Explore the map and the sources in the map notes. Conduct a 3-2 S.I.T. What are three things you find surprising/interesting? What two things you find troubling?"

You have made a very simple story map that can be used for classroom instruction.

### PREVIEW AND PUBLISH YOUR MAP. TO DO THIS:

- 1. Click on the Preview Tab
- 2. Click on Publish -> Publish with Everyone

\*If prompted you may need to share your Indochina map with everyone to make the story accessible to everyone.

#### REMEMBER

Layers make Maps...Maps make Apps

If you need to make changes to the map you need to go to your ArcGIS Online content folder and make changes to your map. Once you make changes to your map these changes will be made to your story map.

Making changes to you map may require you to re-format some of your story map maps.